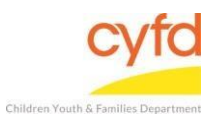

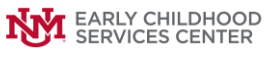

## Quick Steps

- Double-click on the Child Case
- Enter the FACTS Case ID (6-Digit ID)
- Click Save
- Select the Client
- Select Client Registration Link
- Enter Facts Person ID (7-Digit ID)
- Click Save

## **Detailed Steps:**

1. After logging into the database, the **Staff** window appears and the system identifies your name on the staff list.

| 3                | Staff               |                 |           |                                  |
|------------------|---------------------|-----------------|-----------|----------------------------------|
|                  |                     |                 | Filter by |                                  |
|                  |                     |                 | Supervi   | ised by: 📃 Sho <del>w</del> Hidd |
|                  |                     |                 | 🗏 Supervi | ise by; 📃 Show Clos              |
|                  | Ste                 | aff Information |           | Case Related                     |
| _                | * Name              | ⊽ Id            |           | Cacor                            |
| 1 <sup>2</sup> 3 | 🗟 Data Team, Member |                 |           | Case Addresses                   |
| 4                | > Data Team Member  | 1160002         |           | Case Addresses                   |
| JL,              |                     |                 |           | lasks                            |
| V                |                     |                 |           | Related                          |
|                  | -                   |                 |           | Names                            |

2. Click on the Cases link (on the side menu bar) to get to your open case list.

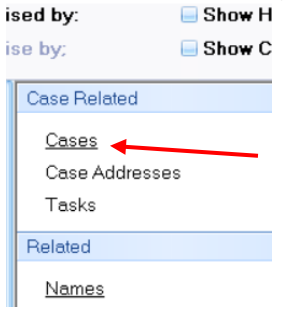

3. To update the **FACTS Case ID** on a child case holder, Double-Click on the case from the Case List screen.

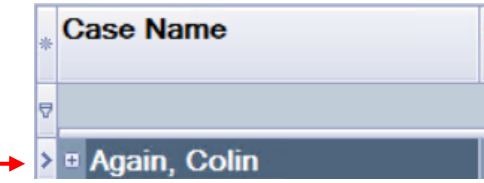

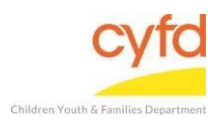

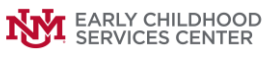

4. The Case Information screen appears. Enter the FACTS Case ID. Click Save.

| 🙆 Case Inform    | mation       |               | _ 🗆 🔀    |  |  |  |  |  |
|------------------|--------------|---------------|----------|--|--|--|--|--|
| Case Information |              |               |          |  |  |  |  |  |
| ld               | 1160004      | FACTS Case li | 465456   |  |  |  |  |  |
| Name             | Aqain, Colin |               |          |  |  |  |  |  |
| Case Dates       |              |               |          |  |  |  |  |  |
| Open Date        | 10/17/2017 💌 | Close Date    | <b>~</b> |  |  |  |  |  |
| Notes            |              |               |          |  |  |  |  |  |
|                  |              |               | ~        |  |  |  |  |  |
|                  |              |               |          |  |  |  |  |  |
|                  |              |               |          |  |  |  |  |  |
|                  |              |               | ~        |  |  |  |  |  |
|                  |              |               |          |  |  |  |  |  |
|                  |              |               |          |  |  |  |  |  |
|                  |              |               |          |  |  |  |  |  |
|                  |              |               |          |  |  |  |  |  |
|                  | <u></u>      | ave           |          |  |  |  |  |  |
|                  |              |               |          |  |  |  |  |  |

5. To update the **FACTS Person ID** for a client, From the **Case List** screen, click on the **+** sign to the left of the case that you want to work on.

| * | Case Name     |
|---|---------------|
| Ą |               |
| > | Bagain, Colin |

- 6. Under the case, click on the client you are entering the FACTS Person ID for.
  - A 6-digit FACTS Case ID will be assigned to the case holder (child client/ infant).
  - A 7-digit FACTS Person ID will be assigned to all other applicable clients.

| 2                        | ) Ca | ises                 |              |                        |                                          |            |            |          |                        |                                    |                   |                                      |           |          |
|--------------------------|------|----------------------|--------------|------------------------|------------------------------------------|------------|------------|----------|------------------------|------------------------------------|-------------------|--------------------------------------|-----------|----------|
|                          |      |                      |              |                        |                                          |            |            |          | Show<br>Close<br>Close |                                    |                   |                                      |           |          |
| *                        | Ca   | se Name              |              | Case le                | ł                                        | FACTS Case | Provider   | Name     | Admit Dt               | Staff Nar                          | ne                | Discharg                             | je Dt     |          |
| UD<br>⊖ Click here to de |      |                      |              | ID<br>ick here to defi | define a filter - use "%" as a wild card |            |            |          |                        |                                    |                   |                                      |           |          |
| -                        |      | Again, Colin 1160004 |              | 465456                 | IMH CPP                                  | Team 10    | 10/17/2017 | Data Tea | n                      |                                    |                   |                                      |           |          |
|                          | ,    | ClientId             | Role Label [ | OB                     | Client                                   |            | Start Dt   | End Dt   | # New Adult<br>ACES    | Most recent<br>adult ACES<br>score | # Child<br>PEARLS | Most recent<br>child PEARLS<br>score | Last CIAP | CIAP Due |
| >                        |      | 1160004              | Infant 9     | /26/2017               | Again, I                                 | Colin      | 10/17/2017 |          |                        |                                    | 2                 | 7                                    |           |          |
|                          |      | 1160042              | Father 1     | /1/1980                | Mitche                                   | ll, Dad    | 10/17/201  |          |                        |                                    |                   |                                      | 1/1/2019  | 7/1/2019 |

7. On the right hand menu bar, click on the **Client Registration** link.

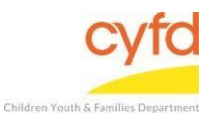

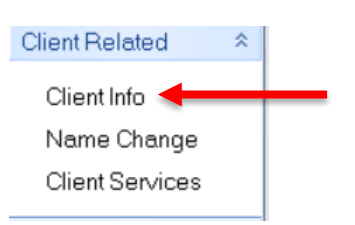

8. In **the Client Information** form, type in the client's **FACTS Person ID** (6-digit ID for child client case holder, 7-digit ID for any other applicable clients).

| Client Information        |                 | _ 🗆 🔀         |
|---------------------------|-----------------|---------------|
| Id/Enrollment Information |                 |               |
| Client Id Gend 1160042    | FACTS Person ID | Meceive Servi |

9. Click Save.

If you need further assistance please contact the ECSC Database Services Team:

<u>ecscdata@unm.edu</u> Local: (505) 277-0469 Toll Free: (855) 663-2821